## 776 连接有人云配合虚拟串口一对一透传

一、说明

1、基础资料

说明书 https://www.usr.cn/Download/806.html

软件设计手册 https://www.usr.cn/Download/807.html

设置软件 https://www.usr.cn/Download/814.html

虚拟串口下载地址 https://www.usr.cn/Download/31.html

2、硬件连接拓扑图

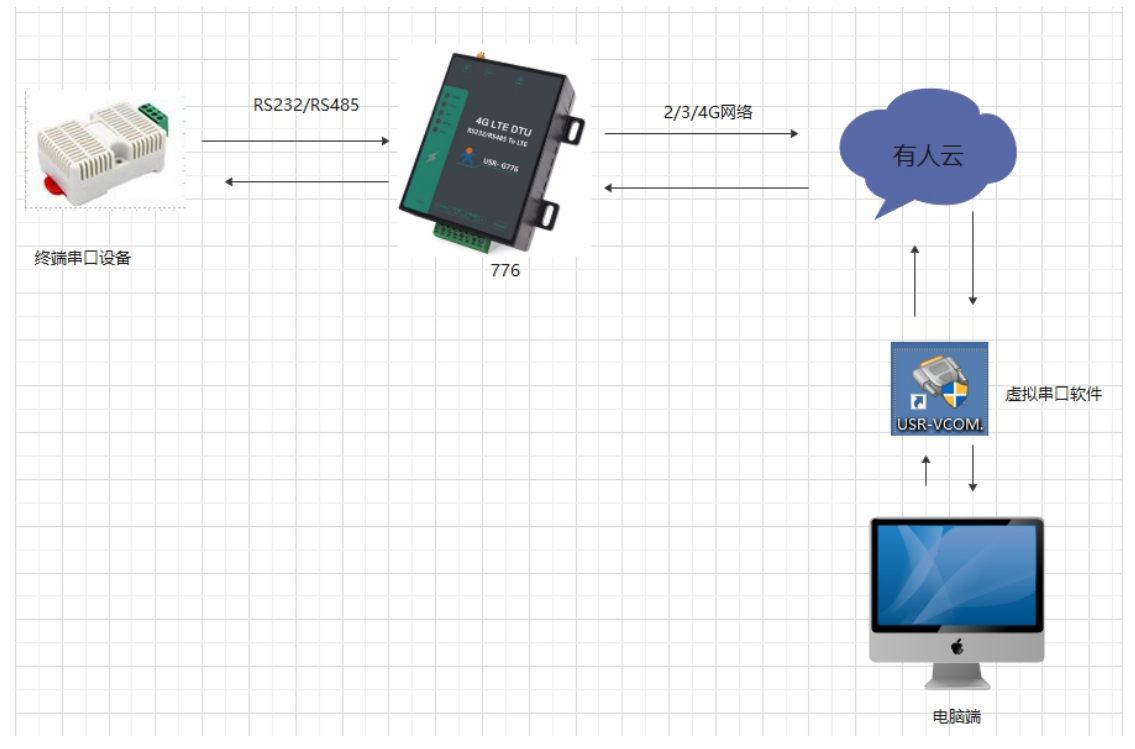

二、配置步骤

1、登录有人云(如果没有账号先注册通行证)

https://account.usr.cn/#/login?type=mp\_scada&logout=1

|                          | 温馨提示: 通行证账号可以登录有人云旗下云组态、云监 | 测、物联卡、商城、工单产品。           |
|--------------------------|----------------------------|--------------------------|
| 一证通行・畅享有人                | 有人通行证                      | न <mark>:0</mark><br>र्भ |
| 有人云、物联卡、商城、工单<br>等有人旗下产品 | (1)<br>(4)                 |                          |
|                          | <b>登录</b><br>体验有人云         | 注册通行证   忘记密码             |
|                          |                            |                          |

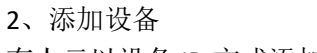

有人云以设备 ID 方式添加,ID 是系统自动生成的,点击 SN 不支持,点这里

## 添加步骤如图:

| *  | 有人云控制台 \Xi | · C 云 编选 C 云 监测 C 同物联卡 E L 工单 A A A A A A A A A A A A A A A A A A | æ |
|----|------------|-------------------------------------------------------------------|---|
| ¢  | 快速入门       | 添加设备 批量添加设备                                                       |   |
| N  | 监控大屏       | ()                                                                |   |
| G  | 设备管理 🔺     | <b>基本信息</b> 选择产品 接入上云                                             |   |
|    | 设备列表       | * 设备名称 776                                                        |   |
|    | 添加设备       | *项目分组 ◎ 电器报警/我的分组                                                 |   |
|    | 设备模板       |                                                                   |   |
|    | 项目分组       |                                                                   |   |
|    | 报警管理 ▼     | * MAC / IMEI @ 请输入MAC/IMEI/NID码                                   |   |
|    | 数据报表   ▼   | "云組志 🔍 💽                                                          |   |
| 0  | 维保管理  ▼    | 高级选项 ▼                                                            |   |
| 88 | 扩展功能 🔻     | 世—才                                                               |   |

| *  | 有人云控制台 | ì ≡ | ◇ 云组态 「空 | 」 云 幽測 💼 物联キ 🗐 工単 😁 商城        |
|----|--------|-----|----------|-------------------------------|
| ۵  | 快速入门   |     | 添加设备 批量  | 添加设备                          |
|    | 监控大屏   |     |          | <u>0</u> 3                    |
| G  | 设备管理   | •   | ž        | 体信息         选择产品         接入上云 |
|    | 设备列表   |     | * 设备名称   | 776                           |
|    | 添加设备   |     | *项目分组 💿  | 电器报管/我的分组 🗸                   |
|    | 设备模板   |     | 设备ID 🎯   | 系统自动生成 IC 编辑ID 返回输入SN         |
|    | 项目分组   |     |          |                               |
|    | 报警管理   |     | 通讯密码     | 账号默认通讯密码 🗹 修改密码               |
|    | 数据报表   |     | * 云组态 💿  | 试设备云组志功能不能关闭                  |
| ٢  | 维保管理   |     |          | 高级选项 *                        |
| 88 | 扩展功能   |     |          | 下一步                           |

| *    | 有人云控制        | 怡 ☰          | ◇云细态                     | 云监测   | 同物联卡              | 日,工单                   | 🖸 商城                   |    |                    |       |
|------|--------------|--------------|--------------------------|-------|-------------------|------------------------|------------------------|----|--------------------|-------|
| û    | 快速入门         |              | 添加设备 批量                  | 添加设备  |                   |                        |                        |    |                    |       |
|      | 监控大屏         |              |                          |       |                   |                        | 2                      |    |                    |       |
| G    | 设备管理         | •            | 基                        | 本信息   |                   | 选择                     | 2 <b>)</b><br>浐品       |    |                    |       |
|      | 设备列表         |              | 新建模板 已有                  | 莫板数据遗 | 经传                |                        |                        |    |                    |       |
|      | 添加设备         |              | <ul> <li>数掘透传</li> </ul> |       | 数据透传              |                        |                        |    |                    |       |
|      | 设备模板         |              |                          |       |                   |                        |                        |    |                    |       |
|      | 项目分组         |              |                          |       | 如何查看设             | 备的透传数据?                |                        |    |                    |       |
|      | 报警管理         | -            |                          |       | 1、通过歴f<br>2. 诵讨数i | 以甲口软件获取,屋<br>居推送功能获取,详 | 似甲山软件)育忌田下報<br>见《使田教程》 |    |                    |       |
|      | ¥5+10+12-±   |              |                          |       | 3、通过二2            | 欠开发SDK获取,详             | 见《使用教程》                |    |                    |       |
| E    | <b>数据</b> 版表 | *            |                          |       |                   |                        |                        |    |                    |       |
| ٢    | 维保管理         | -            |                          |       |                   |                        |                        |    |                    |       |
| 88   | 扩展功能         | <b>.</b>     |                          |       |                   |                        |                        |    |                    |       |
|      |              |              |                          |       |                   |                        |                        |    |                    |       |
|      |              |              |                          |       |                   |                        | <b></b>                |    |                    |       |
|      |              |              |                          |       |                   | 上一步                    | 确认添加                   |    |                    |       |
| 同本   | 半的方言         | お涙加          | 一个走打生                    | Т     |                   |                        |                        |    |                    |       |
| TFJ4 | キロリノリコ       | してわい カト 设备名称 | I I DE JA 中 F<br>SN      | 所屋项目  | 所属分组              | 设备地址                   | 标签                     |    | 操作                 |       |
|      | 离线           | 虚拟串口         | 00031678000000000040     | 电器报警  | 我的分组              | 山东省济南市                 |                        | 查看 | 编辑 运行组态 !          | 更多 🔻  |
|      | 离线           | 776          | 0003167800000000039      | 电器报警  | 我的分组              | 山东省济南市                 |                        | 查看 | 编辑 运行组态 〕          | 更多 🔻  |
| 3、   | 创建透          | 传管理          | 里                        |       |                   |                        |                        |    |                    |       |
| 大    | 有人云控制台       | ≡ ⇔          | 云组态 🖳 云监测                | 御联卡   | E, IĤ G           | 商城                     |                        |    | 圆 English ▼ 服务支持 ▼ | 用户权限。 |
| 2    | 监控大屏         | 6II3         | 國法法                      |       |                   |                        |                        |    |                    | 通过透信  |

|               | 监控大屏           |          | 创建透传策略                                |         |                                               | 通过透传第 |
|---------------|----------------|----------|---------------------------------------|---------|-----------------------------------------------|-------|
|               | 设备管理           | -        |                                       | 2       | )                                             | 3     |
|               | 报警管理           | -        | 选择一组"边缘阙"设备                           | 设置透传目标, | 作为"管理端"                                       | 完成    |
|               | 数据报表           | <b>.</b> | * 边缘端组名                               |         |                                               |       |
|               | 维保管理           | -        | 全部数据透传设备                              |         | 已选设备                                          | 最多选   |
| 88            | 扩展功能           | •        | 项目 👻 选择项目 🍎 適                         |         | (1) 迎沿委会校:                                    | 奇句    |
|               | 功能中心           |          | → 电器报警                                |         | 776 (0003167600000000000000000000000000000000 |       |
|               | 中性介绍           |          | ▼ 我的分组<br>虚拟串□ (0003167800000000040)  | ④ 添加全组  | 110 (00031010000000000000000000000000000      |       |
|               | 独立组态           |          | 776 (0003167800000000039)             |         |                                               |       |
|               | 定时任务           |          | DR504 (0003167800000000038)<br>▶ 机械报警 |         | /                                             |       |
|               | 摄像头管理          |          | ▶ 我的项目                                |         |                                               |       |
| _             | 独立触发器          |          |                                       |         |                                               |       |
|               | 透传管理           |          | < 1 >                                 |         |                                               |       |
| 19:43<br>2020 | 3:16<br>-12-07 |          |                                       | 取消      | 下一步                                           |       |

| *                  | 有人云控制台                        | ≡ | ↓ 云相参 □ 云 忘調 □ 物联卡 □ □ 工单 □ 商城                            |          | 🛞 English 🔻                                        | 服务支持 ▼   用户权限 ▼ |
|--------------------|-------------------------------|---|-----------------------------------------------------------|----------|----------------------------------------------------|-----------------|
|                    | 监控大屏                          |   | 创建遗传策略                                                    |          |                                                    | 通过透传策           |
| G                  | 设备管理                          | • | 0                                                         |          |                                                    | 3               |
|                    | 报警管理                          | - | 选择一组"边缘鳞"设备                                               | 设置透传目标,作 | F为"管理端"                                            | 完成              |
|                    | 数据报表                          | - | 透传目标: 〇 客户端软件 🧿 真实设备                                      |          |                                                    |                 |
| ۲                  | 维保管理                          | - | 注:来自'边缘端'的每个设备的数据,都将遗传给'管理通'的每个设备,反之亦然                    |          |                                                    |                 |
|                    | 扩展功能                          | • | 全部数据透传设备                                                  |          | 已选设备                                               | 最多道             |
|                    | 功能中心                          |   | 项目 ▼ 选择项目 <b>造的</b>                                       |          | 虚拟串口 (00031678000000000000000000000000000000000000 |                 |
|                    | 中性介绍                          |   | * 域關政審<br>* 我的分组  (+)                                     | 添加全组     |                                                    |                 |
|                    | 独立组态                          |   | 虚拟串□ (0003167800000000040)<br>DR504 (0003167800000000038) |          |                                                    |                 |
|                    | 定时任务                          |   | ▶ 机械报警                                                    |          |                                                    |                 |
|                    | 摄像头管理                         |   | ▶ 我的项目                                                    |          |                                                    |                 |
|                    | 独立触发器                         |   |                                                           |          |                                                    |                 |
|                    | 透传管理                          |   |                                                           |          |                                                    |                 |
| 19:4<br>2020<br>当前 | 3:40<br>)-12-07<br>版本:V3.11.1 |   | < 1 →                                                     | 上一步      | 确定的规                                               |                 |

| 😤 有人云控制台 🗏             | ☆ 元组态 ♀ 云监测 	 同物联卡 	 □, 工单 	 □ 商城   | 😸 English 🔻    | 服务支持 ▼ 用户权限 ▼       |
|------------------------|-------------------------------------|----------------|---------------------|
| 🖾 监控大屏                 | 创建透传策略                              |                | 通过透传策略,能实现什么功能?     |
|                        | <b>0</b>                            | <b>⊘</b>       |                     |
|                        | 选择一组"边缘端"设备                         | 设置透传目标,作为"管理端" | 完成                  |
| □ 报警管理 🔻               | 已成功创建近传统路                           |                |                     |
| □ 数据报表 ▼               | し線端                                 | 管理端            |                     |
| ④ 维保管理 -               | 组名: 测试                              | 设督数: 1         |                     |
|                        | · 班ID: 000110000000004232<br>设备数: 1 | 设备名称           | SN                  |
| 器 扩展功能 🔺               |                                     | 虚拟串口           | 0003167800000000040 |
| 功能中心                   | 设备名标 SN                             |                |                     |
| 中性介绍                   | 1//6 000318/800000000039            |                |                     |
| 独立组态                   |                                     |                |                     |
| 定时任务                   |                                     |                |                     |
| 摄像头管理                  |                                     |                |                     |
| 独立触发器                  | < 1 →                               |                |                     |
| 透传管理                   |                                     |                |                     |
| 19:44:29<br>2020-12-07 |                                     |                |                     |

- 4、DTU 参数配置
- (1) 在设备管理器查看串口号

|                                                | o x |
|------------------------------------------------|-----|
| 文件(E) 操作(A) 查看(V) 帮助(H)                        |     |
|                                                |     |
| V 🗄 DESKTOP-DNMFVGC                            | ^   |
| > 🗖 处理器                                        |     |
| > 🔜 磁盘驱动器                                      |     |
| > 🎥 存储控制器                                      |     |
| > 💼 打印队列                                       |     |
| ✓ 員 端口 (COM 和 LPT)                             |     |
| USB Serial Port (COM4)                         |     |
| ■ 通信端口 (COM1)                                  |     |
| > 📓 固件                                         |     |
| > 🖳 计算机                                        |     |
| > 🛄 监视器                                        |     |
|                                                |     |
| > 🔤 人体学输入设备                                    |     |
| > 📱 软件设备                                       |     |
| > 📑 软件组件                                       |     |
| > 🕠 声音、视频和游戏控制器                                |     |
| > 🕕 鼠标和其他指针设备                                  |     |
| > 単 通用串行总线控制器                                  |     |
| > 1 图像设备                                       |     |
| > 型 网络适配器                                      |     |
| 🐻 Realtek 8811CU Wireless LAN 802.11ac USB NIC |     |
| 🚽 Realtek PCIe GbE Family Controller           |     |
| 🕎 WAN Miniport (IKEv2)                         | ~   |
|                                                |     |

(2)默认串口参数 115200 N 8 1,打开串口——进入配置状态——返回 OK 说明进入配置状态成功——设置有人云的地址: clouddata.usr.cn 端口 15000——在有人云查看设备编号和通讯密码, SN 即设备编号,将 SN 和通讯密码分别复制到设备软件的设备编号和通讯密码;

| 😔 USR-G776 V1.0.0 |                                                                   |                    |                                                                                                    |        | – 🗆 X    |
|-------------------|-------------------------------------------------------------------|--------------------|----------------------------------------------------------------------------------------------------|--------|----------|
| 文件 Language       |                                                                   |                    |                                                                                                    |        |          |
| [PC串口参数]:串口号 COM4 | ◇ 波特率 115200 ◇ 检验/数据/停止                                           | NONI - 8 - 1 -     | ∕ ■ 关闭串口                                                                                           |        |          |
| 选择工作模式            |                                                                   |                    | 执行命令及提示                                                                                            |        |          |
| ◉ 网络透传模式          | ○ UDC模式 ○ HTT                                                     | PD模式               | ·<br>获取当前参数                                                                                        |        | 🔚 设置所有参数 |
| TCP/UDP           |                                                                   | 数据                 | 进入配置状态                                                                                             |        | 进入通讯状态   |
| PC                | 网络 M2M 设备                                                         | 串口设备               | 帮助信息                                                                                               | 设备重启   | 查询版本     |
| 网络透传模式相关参数        |                                                                   |                    | 杏信丹品度                                                                                              | 恢复出厂设署 | 乏结蛋白     |
| ☑ 连接服务器A          | 地址和端口<br>注接类型<br>超明时间(秒) 5                                        | 15000<br>~ 长连 ~    | □ 时间歇 接收:6<br>一般操作流程:                                                                              |        | 夏位计数     |
| □ 连接服务器B          |                                                                   |                    | <ol> <li>1. 设备连PC串口,上电;</li> <li>2. 打开串口;</li> <li>3. 获取当前参数;</li> <li>4. 选择工作模式,配置相关参数</li> </ol> | ;      |          |
| ☑ 启用心跳包           | 心跳时间(秒 <mark> 30</mark><br>心跳救据 www.usr.cn<br>心跳发送方式 向服务器发送心跳包    | ☐ Hex              | 5. 设置所有参数;<br>串口已打开<br>+++<br>a                                                                    |        |          |
| ☑ 肩用注册包           | 注册包发送方式 与服务器建立连接时向服务<br>注册數据类型 透传云<br>设备编号和密码 0003167800000000039 | ✓<br>↓<br>\\dtWUnh | a<br>+ok<br>执行完毕                                                                                   |        |          |
| 全局参数              |                                                                   |                    | ]                                                                                                  |        | ·····••  |
| 串口参数              | 串口波特室 11520( 〜<br>金/数据/停止 NONE 〜 8 〜                              | 1 ~                |                                                                                                    |        |          |
| ☑ 高级              | 打包时间(ms) 50 打包长度(By                                               | tes) 1024          | 通过串口发送 👻                                                                                           | 发送:0   | 🔍 发送 🔹   |
|                   |                                                                   |                    |                                                                                                    |        | ii.      |

(3) 设置所有参数——设备重启以后参数生效

| 🔮 USR-G776 V1.0.0                                                                                                    |                      |          |        | – 🗆 X    |
|----------------------------------------------------------------------------------------------------|----------------------|----------|--------|----------|
| 文件 Language                                                                                                    |                      |          |        |          |
| [PC串ロ参数]:串ロ号 COM4 V 波特室 115200 V 检验/数据/停止 NONI V 8                                                                                                    | ・ 🗸 🗸 🔍 🖬 关闭串口       |          |        |          |
| 选择工作模式                                                                                                    | 执行命令及提示              |          |        |          |
| ● 网络透传模式 ○ UDC模式 ○ HTTPD模式                                                                                                    | ۲                    | 🗟 获取当前参数 |        | 🔋 设置所有参数 |
|                                                                                                    |                      | 进入配置状态   |        | 进入通讯状态   |
| PC 网络 M2M设备 串                                                                                                    | 1口设备 2               | 8助信息     | 设备重启   | 查询版本     |
| 网络透传模式相关参数                                                                                                    | 查                    | 信号强度     | 恢复出厂设置 | 系统重启     |
| ✓ 连接服务器A<br>地址和端口 clouddata.usr.cn [15000<br>连接类型 TCP √<br>振速<br>超時期间(秒) 5                                                                                       |                      | 接收:668   |        | 复位计数     |
|                                                                                                    | 执行元毕<br>AT+Z<br>AT+Z |          |        |          |
| ご 月前し前日 心跳时间(秒30 心跳射順(秒30 心跳数据 「WWW.UST.CN 「日時会器支送心跳包 ✓                                                                                                    | х                    |          |        |          |
| <ul> <li>☑ 自用注册包</li> <li>注册包发送方式</li> <li>与服务器建立连接时向服号 ∨</li> <li>注册就提类型</li> <li>透传云 ∨</li> <li>设备编号和密码</li> <li>0003167800000000039</li> <li>kdtWL</li> </ul> | 执行完毕<br>[USR-G776]   |          |        | _        |
| 全局参数                                                                                                    |                      |          |        | ~        |
| 串口参数<br>串口波特率 11520C 〜<br>检验/数据/停止 NONE 〜 8 〜 1                                                                                                    | ~ ^                  | •        |        |          |
| ✓ 高級 打包时间(ms) 50 打包长度(Bytes) 1024                                                                                                    | → 通过串口发送             | • 发送:    | 0      | ❷ 发送 ▼   |

## 5、虚拟串口配置

点击添加——选择虚拟串口号——网络协议 tcp client ——目标 IP/域名 clouddata.usr.cn—— 端口 15000——启用透传云——将云端生成的虚拟串口的设备编号和通讯密码复制到参数 区,点击确认;可以看到虚拟串口在有人云上线

|                                                                                                    | _       | $\times$ |
|----------------------------------------------------------------------------------------------------|---------|----------|
| 设备(D) 工具(T) 选项(O) English 帮助(H)                                                                                                    |         |          |
|                                                                                                    |         |          |
| 査注         串口参数         串口状态         网络协议         目标IP         目标IAU         本地端口         串口接收         网络接收         网络状态         注册ID         1                                                       | CloudID |          |
| 🥺 添加虛拟串口 🛛 🗙                                                                                                    |         |          |
| 虚拟串口:       COM6         网络协议:       TCP Clent         目标IP/I线名:       clouddeta ust.cn         目标IP/I线名:       clouddeta ust.cn         目标IP/I线名:       15000         本地端口:       18234         香 注: |         |          |
|                                                                                                    |         |          |

| 设备列表 | R  |      |                      |           |      |        |        |        |        |        |
|------|----|------|----------------------|-----------|------|--------|--------|--------|--------|--------|
| 所有项  | iE | * 全部 | ▼ <b>√</b> 振签        | ▼ SN或设    | 备名称  | 查询     | + 添加   | C 批量删除 | \$ 排序  |        |
|      | 状态 | 设备名称 | SN                   | 所屬项目      | 所属分组 | 设备地址   | 标签     |        | 操作     |        |
|      | 在线 | 虚拟串口 | 00031678000000000040 | 电器扳警      | 我的分组 | 山东省济南市 |        | 查看     | 編書 运行组 | あ 更多 ▼ |
|      | 在线 | 776  | 00031678000000000039 | 电器报警      | 我的分组 | 山东省济南市 |        | 查看     | 編輯 运行组 | 志 更多 ▼ |
|      |    |      | Ħ                    | 2 祭 10祭/页 | ▼ 上页 | 1 下一页  | 前往 1 页 |        |        |        |

## 6、数据透传测试

打开两个 USR-TCP232-TEST 网络助手, 左侧串口部分用 COM4 和虚拟串口 COM6 打开, 串口 参数和 776 设置一致。

然后用 USR-TCP232-TEST 测试串口和虚拟串口之间的数据传输。

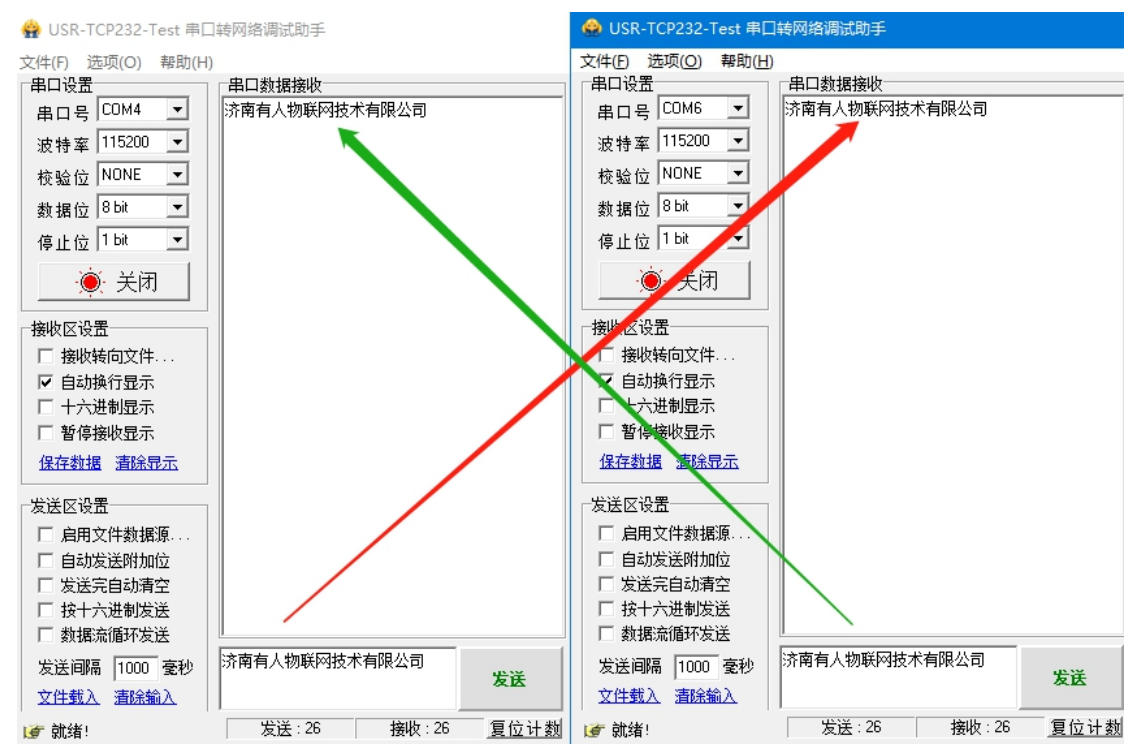

G776 基本测试通讯和使用案例 http://www.usr.cn/Faq/424.html

G776 连接远程服务器设置方法 http://www.usr.cn/Faq/425.html